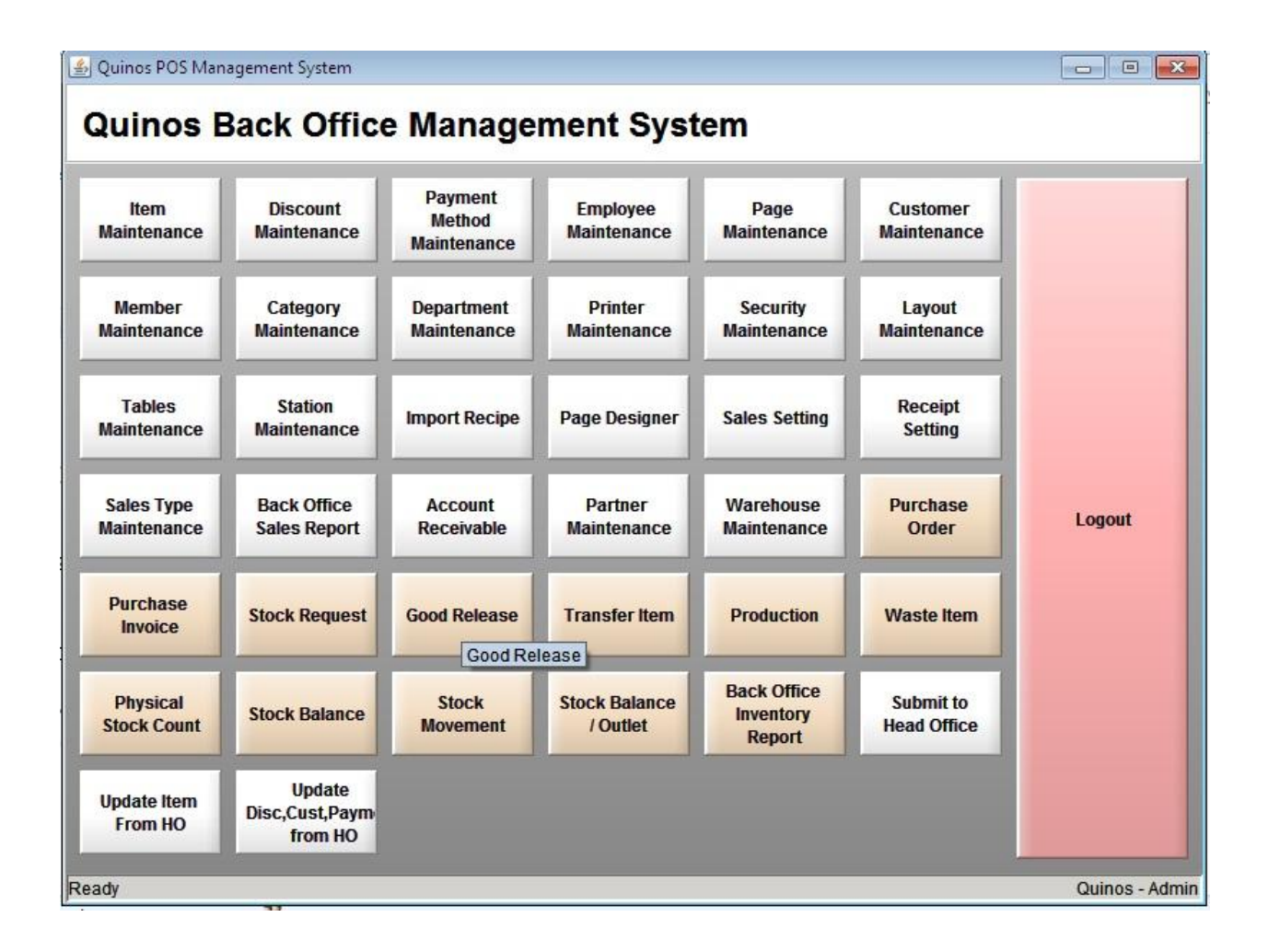

## **Tampilan Back Office Quinos System**

Untuk mengetahui Stock Movement pada sistem Quinos kita, kita bisa melihatnya melalui Menu Stock Movement di Quinos Back Office.

- 1. Klik Stock Movement
- 2. Pilih Tanggal Awal
- 3. Pilih Tanggal Akhir
- 4. Klik Load
- 5. Informasi Category
- 6. Nama Inventory kita
- 7. Informasi Stock Inventory Kita

| Drop Filter F | 2<br>lelds Here                     |             |                                                                                                    | -         | 4        |       | ~           |   | Field List (Drag Items to the Pivot Grid |
|---------------|-------------------------------------|-------------|----------------------------------------------------------------------------------------------------|-----------|----------|-------|-------------|---|------------------------------------------|
| Quantity      |                                     | Remark      |                                                                                                    |           |          |       |             |   | Q                                        |
| Cat 🔿 👻       | Item                                | AD.IUSTMENT | PURCHASE                                                                                                    | SALES     | TRANSFER | WASTE | Grand Total |   | Total Cost                               |
| $\frown$      | 0                                   | 1,813.33    | 80.00                                                                                                    | -6.295.56 |          |       | -4,402.23   |   | Warehouse                                |
|               | CAMPARI (INV)(ML)                   | -1,090.00   |                                                                                                    | -150.00   |          |       | -1,240.00   |   |                                          |
|               | MARTINI BIANCO ( INV ) (ML)         | -285.00     |                                                                                                    | -50.00    | 0.00     |       | -335.00     |   | )                                        |
| ~             | MARTINI DRY (INV) (ML)              | -830.00     | 7                                                                                                    | -340.00   |          |       | -1,170.00   |   |                                          |
| 5             | MARTINI ROSSO ( INV ) (ML)          | -1,160.00   | 1                                                                                                    | -215.00   |          |       | -1,375.00   |   |                                          |
|               | yakult (inv) (btl)                  | 0.00        | and the second second se |           |          | -     | 0.00        |   |                                          |
| ∃ ATK         | ACCO (INV) (PACK)                   | 0.00        |                                                                                                    |           |          |       | 0.00        |   |                                          |
|               | BOX FILE BINDEX (INV) (PCS)         | 0.00        |                                                                                                    |           |          |       | 0.00        |   |                                          |
|               | BUK I PENERIMAN BANK (INV) (RM)     | 0.00        |                                                                                                    |           |          |       | 0.00        |   |                                          |
|               | BUKTI PENGELUARAN BANK (INV) (RM)   | 0.00        |                                                                                                    |           |          |       | 0.00        |   |                                          |
|               | SUKU FOLIO (INV) (BUKU)             | 0.00        |                                                                                                    |           |          |       | 0.00        |   |                                          |
|               | BUKU KWARTO (INV) (BUKU)            | 0.00        |                                                                                                    |           |          |       | 0.00        |   |                                          |
|               | C6 HA (PCS)                         | 0.00        |                                                                                                    |           |          |       | 0.00        |   |                                          |
|               | CALCULATOR 868 (INV) (PCS) 6        | 0.00        |                                                                                                    |           |          |       | 0.00        |   |                                          |
|               | CLIP 111(INV) (PACK)                | 0.00        |                                                                                                    |           |          |       | 0.00        |   |                                          |
|               | CLIP 155 (INV) (PACK)               | 0.00        |                                                                                                    |           |          |       | 0.00        |   |                                          |
|               | CONTINUS FORM 2 PLY (INV) (DUST)    | 0.00        |                                                                                                    |           |          |       | 0.00        |   |                                          |
|               | DAFTAR INVENTORY BAR (INV) (RIM)    | 0.00        |                                                                                                    |           |          |       | 0.00        |   |                                          |
|               | DAILY SUMMARY (INV) (RIM)           | 0.00        |                                                                                                    |           |          |       | 0.00        |   |                                          |
|               | DEVIDER KARTON 5 WARNA (INV ) (SET) | 0.00        |                                                                                                    |           |          |       | 0.00        |   |                                          |
|               | EXECUTIF 3 SS (INV) (PCS)           | 0.00        |                                                                                                    |           |          |       | 0.00        |   |                                          |
|               | FILING CANIBINET (INV) (UNIT)       | 0.00        |                                                                                                    |           |          |       | 0.00        |   |                                          |
|               | FLASH DISK 8 GB (INV) (PCS)         | 0.00        |                                                                                                    |           |          |       | 0.00        |   |                                          |
|               | GUNTING (INV) (PCS)                 | 0.00        |                                                                                                    |           |          |       | 0.00        |   |                                          |
|               | ISI STAPLES NO.10 (INV) (PACK)      | 0.00        |                                                                                                    |           |          |       | 0.00        |   |                                          |
|               | ISI STAPLES NO.3 (INV) (PACK)       | 0.00        |                                                                                                    |           |          |       | 0.00        |   |                                          |
|               | KARTU ABSEN (PACK)                  | 0.00        | 1.00                                                                                                    |           |          | -1.00 | 0.00        |   |                                          |
|               | KERTAS A 4 70 GRAM (INIV) (RIM)     | 0.00        |                                                                                                    |           |          |       | 0.00        | • | Add To Row Area                          |
|               | KEDTAS EOTO (INIV) (DACK)           | 0.00        |                                                                                                    |           |          |       | 0.00        | 0 | Add to I Row Alea                        |

Pada No 7, informasi tersebut dapat kita tambahkan informasi **Department**, **Warehouse dan Total Cost**, dengan cara :

- 1. Klik Menu yang disebelah kanan (dalam hal ini warehouse)
- 2. Pilih Coloumn Area (Bisa pilih pilihan yang lain)
- 3. Klik Add To

| From Jan 1, 2013 To Jan 11 |                                      | 1, 2013    | -        | Load      |          |       |             |                                           |
|----------------------------|--------------------------------------|------------|----------|-----------|----------|-------|-------------|-------------------------------------------|
| Drop Filter Fie            | lds Here                             |            |          |           |          |       |             | Field List (Drag Items to the Pivot Grid) |
| Quantity                   |                                      | Remark 🕆 💌 | 0        |           |          |       |             | - Q                                       |
| Cate ↑ 🔽                   | ltem 🔶 💌                             |            | PURCHASE | SALES     | TRANSFER | WASTE | Grand Total | Department<br>Total Cost                  |
|                            | 0                                    | 1.813.33   | 80.00    | -6.295.56 |          |       | -4.402.23   | Warehouse                                 |
|                            | CAMPARI (INV)(ML)                    | -1 090 00  |          | -150 00   |          |       | -1.240.00   |                                           |
|                            | MARTINI BIANCO (INV.) (ML)           | -285.00    |          | -50.00    | 0.00     |       | -335.00     |                                           |
|                            | MARTINI DRY ( INV ) (ML)             | -830.00    | 1        | -340.00   |          |       | -1.170.00   |                                           |
|                            | MARTINI ROSSO ( INV ) (ML)           | -1,160.00  |          | -215.00   |          |       | -1,375.00   |                                           |
|                            | yakult (inv) (btl)                   | 0.00       |          |           |          |       | 0.00        |                                           |
| I ATK                      | ACCO (INV) (PACK)                    | 0.00       |          |           |          |       | 0.00        |                                           |
|                            | BOX FILE BINDEX (INV) (PCS)          | 0.00       |          |           |          |       | 0.00        |                                           |
|                            | BUKTI PENERIMAN BANK (INV) (RIM)     | 0.00       |          |           |          |       | 0.00        |                                           |
|                            | BUKTI PENGELUARAN BANK (INV) (RIM)   | 0.00       |          |           |          |       | 0.00        |                                           |
|                            | BUKU FOLIO (INV) (BUKU)              | 0.00       |          |           |          |       | 0.00        |                                           |
|                            | BUKU KWARTO (INV) (BUKU)             | 0.00       |          |           |          |       | 0.00        |                                           |
|                            | C6 HA (PCS)                          | 0.00       |          |           |          |       | 0.00        |                                           |
|                            | CALCULATOR 868 (INV) (PCS)           | 0.00       |          |           |          |       | 0.00        |                                           |
|                            | CLIP 111(INV) (PACK)                 | 0.00       |          |           |          |       | 0.00        |                                           |
|                            | CLIP 155 (INV) (PACK)                | 0.00       |          |           |          |       | 0.00        |                                           |
|                            | CONTINUS FORM 2 PLY (INV) (DUST)     | 0.00       |          |           |          |       | 0.00        |                                           |
|                            | DAFTAR INVENTORY BAR (INV) (RIM)     | 0.00       |          |           |          |       | 0.00        |                                           |
|                            | DAILY SUMMARY (INV) (RIM)            | 0.00       |          |           |          |       | 0.00        |                                           |
|                            | DEVIDER KARTON 5 WARNA ( INV ) (SET) | 0.00       |          |           |          |       | 0.00        |                                           |
|                            | EXECUTIF 3 SS (INV) (PCS)            | 0.00       |          |           |          |       | 0.00        |                                           |
|                            | FILING CAN\BINET (INV) (UNIT)        | 0.00       |          |           |          |       | 0.00        |                                           |
|                            | FLASH DISK 8 GB (INV) (PCS)          | 0.00       |          |           |          |       | 0.00        |                                           |
|                            | GUNTING (INV) (PCS)                  | 0.00       |          |           |          |       | 0.00        |                                           |
|                            | ISI STAPLES NO.10 (INV) (PACK)       | 0.00       |          |           |          |       | 0.00        |                                           |
|                            | ISI STAPLES NO.3 (INV) (PACK)        | 0.00       |          |           |          |       | 0.00        | 3 7                                       |
|                            | KARTU ABSEN (PACK)                   | 0.00       | 1.00     |           |          | -1.00 | 0.00        |                                           |
|                            | KERTAS A 4 70 GRAM (INV) (RIM)       | 0.00       |          |           |          |       | 0.00        |                                           |
|                            | KEDTAS EOTO (INIV) (PACK)            | 0.00       |          |           |          |       | 0.00        | Add To Column Area                        |

## Setelah Kita klik Add To maka tampilannya akan menjadi :

| From Jan 1      | , 2013 🔹 🔻 To Jan 11                 | l, 2013  |          | -         | Load  |            |               |  |                               |          |
|-----------------|--------------------------------------|----------|----------|-----------|-------|------------|---------------|--|-------------------------------|----------|
| Drop Filter Fie | alds Here                            |          |          |           | Infor | masi W     | arehouse      |  | Field List (Drag Items to the | Pivot Gr |
| Quantity        |                                      | Remark 1 | Warehous |           | - Q-  |            |               |  |                               |          |
|                 |                                      |          |          |           |       |            |               |  |                               |          |
| Cate 🔶 💌        | ltem 🦯                               | MAIN WAR | KITCHEN  | BAR WARE  |       | ITCHEN     | BAR WARE      |  | Total Cost                    |          |
|                 | 0                                    | 0.00     | 15.00    | 1 20 33   | 80.00 | in on left | Crac In a Cam |  |                               |          |
|                 | CAMPARI (INV)(ML)                    | 0.00     | 0.00     | -1.090.00 |       |            |               |  |                               |          |
|                 | MARTINI BIANCO ( INV ) (ML)          | 0.00     | 0.00     | -285.00   |       |            |               |  |                               |          |
|                 | MARTINI DRY ( INV ) (ML)             | 0.00     | 0.00     | -830.00   |       |            |               |  |                               |          |
|                 | MARTINI ROSSO ( INV ) (ML)           | 0.00     | 0.00     | -1,160.00 |       |            |               |  |                               |          |
|                 | yakult (inv) (btl)                   | 1        |          | 0.00      |       |            |               |  |                               |          |
| I ATK           | ACCO (INV) (PACK)                    | 0.00     | 0.00     | 0.00      |       |            |               |  |                               |          |
|                 | BOX FILE BINDEX (INV) (PCS)          | 0.00     | 0.00     | 0.00      |       |            |               |  |                               |          |
|                 | BUKTI PENERIMAN BANK (INV) (RIM)     | 0.00     | 0.00     | 0.00      |       |            |               |  |                               |          |
|                 | BUKTI PENGELUARAN BANK (INV) (RIM)   | 0.00     | 0.00     | 0.00      |       |            |               |  |                               |          |
|                 | BUKU FOLIO (INV) (BUKU)              | 0.00     | 0.00     | 0.00      |       |            |               |  |                               |          |
|                 | BUKU KWARTO (INV) (BUKU)             | 0.00     | 0.00     | 0.00      |       |            |               |  |                               |          |
|                 | C6 HA (PCS)                          | 0.00     | 0.00     | 0.00      |       |            |               |  |                               |          |
|                 | CALCULATOR 868 (INV) (PCS)           | 0.00     | 0.00     | 0.00      |       |            |               |  |                               |          |
|                 | CLIP 111(INV) (PACK)                 | 0.00     | 0.00     | 0.00      |       |            |               |  |                               |          |
|                 | CLIP 155 (INV) (PACK)                | 0.00     | 0.00     | 0.00      |       |            |               |  |                               |          |
|                 | CONTINUS FORM 2 PLY (INV) (DUST)     | 0.00     | 0.00     | 0.00      |       |            |               |  |                               |          |
|                 | DAFTAR INVENTORY BAR (INV) (RIM)     | 0.00     | 0.00     | 0.00      |       |            |               |  |                               |          |
|                 | DAILY SUMMARY (INV) (RIM)            | 0.00     | 0.00     | 0.00      |       |            |               |  |                               |          |
|                 | DEVIDER KARTON 5 WARNA ( INV ) (SET) | 0.00     | 0.00     | 0.00      |       |            |               |  |                               |          |
|                 | EXECUTIF 3 SS (INV) (PCS)            | 0.00     | 0.00     | 0.00      |       |            |               |  |                               |          |
|                 | FILING CAN\BINET (INV) (UNIT)        | 0.00     | 0.00     | 0.00      |       |            |               |  |                               |          |
|                 | FLASH DISK 8 GB (INV) (PCS)          | 0.00     | 0.00     | 0.00      |       |            |               |  |                               |          |
|                 | GUNTING (INV) (PCS)                  | 0.00     | 0.00     | 0.00      |       |            |               |  |                               |          |
|                 | ISI STAPLES NO.10 (INV) (PACK)       | 0.00     | 0.00     | 0.00      |       |            |               |  |                               |          |
|                 | ISI STAPLES NO.3 (INV) (PACK)        | 0.00     | 0.00     | 0.00      |       |            |               |  |                               |          |
|                 | KARTU ABSEN (PACK)                   | 0.00     | 0.00     | 0.00      | 1.00  |            |               |  |                               |          |

Untuk mencetak Stock Movement, kita masuk ke Back Office Inventory Report

- 1. Klik Back Office Inventory Report
- 2. Klik Stock Movement Report
- 3. Klik From (Tanggal Awal)
- 4. Klik To (Tanggal Akhir)
- 5. Pilih Warehouse nya
- 6. Klik Generate Report

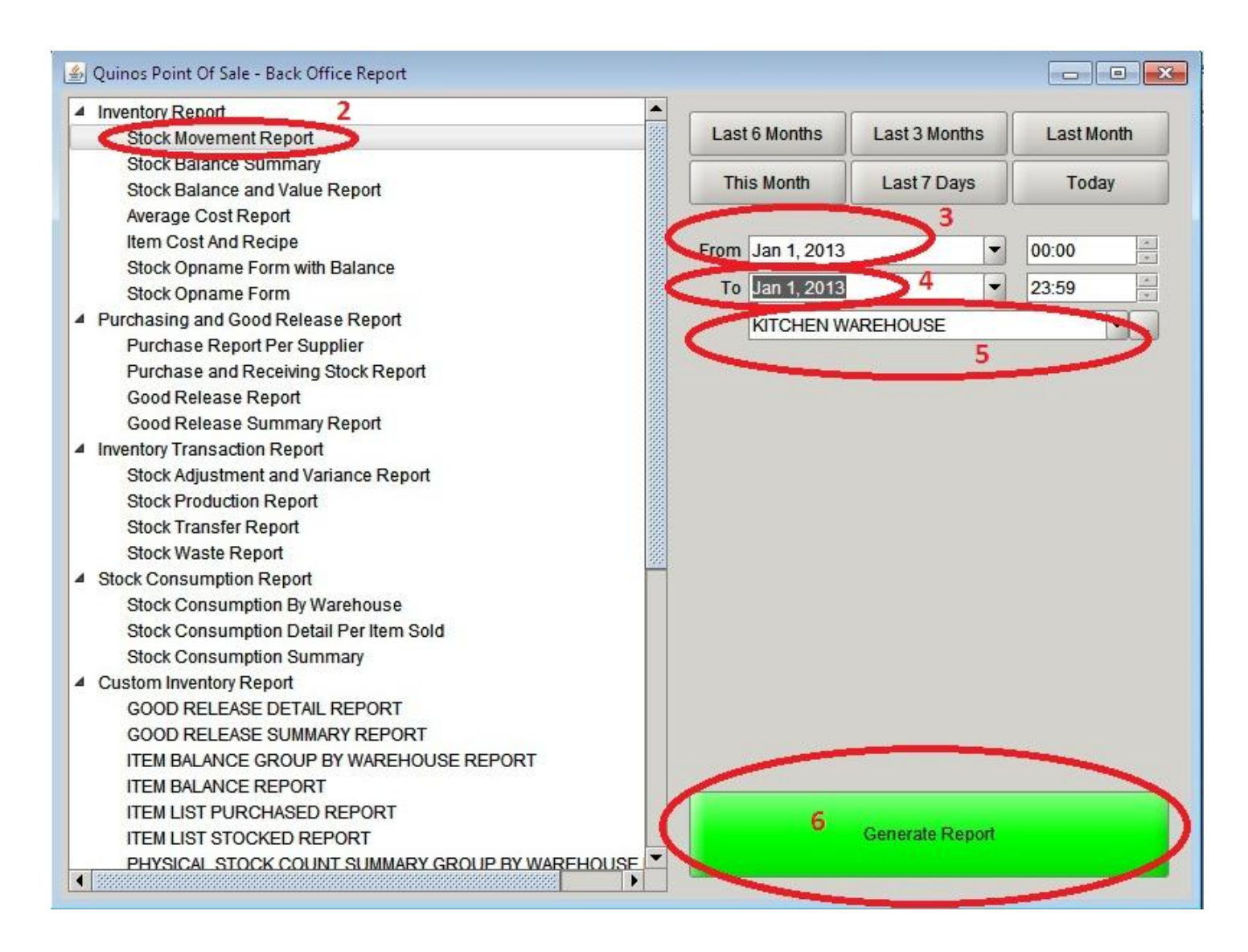